Fiche n°16 – PROFILS Etablissement/ UD / ASP Siège

### CREATION D'UN AVENANT DE DAP

# ETAPE 1 - DANS QUELS CAS CREER UN AVENANT DE DEMANDE D'AUTORISATION PREALABLE (DAP) ? Si une DAP est au statut « Validée » et que vous souhaitez augmenter le nombre d'heures autorisées, le nombre de salariés autorisés ou modifier tout autre champ de la DAP. Un avenant de DAP doit être envoyé à l'UD pour être validé. ETAPE 2 - COMMENT CREER UN AVENANT DE DAP ? Se connecter à l'extranet d'Activité Partielle sur https://activitepartielle.emploi.gouv.fr Pour créer un avenant de DAP, recherchez puis sélectionnez une DAP au statut « Validée ». Cliquez ensuite sur le bouton « Créer un avenant »

Si la DAP sélectionnée n'est pas au statut « Validée », le bouton « Créer un avenant » est grisé et inactif.

|                           |                    |       |   |         |                                   |                       | RÉALISER UNE             | RECHERCHE 🛛                                 |                  |                    |                     |                                   |                                         |          |
|---------------------------|--------------------|-------|---|---------|-----------------------------------|-----------------------|--------------------------|---------------------------------------------|------------------|--------------------|---------------------|-----------------------------------|-----------------------------------------|----------|
| Type de                   | rech               | erche | : |         |                                   |                       |                          |                                             |                  |                    |                     |                                   |                                         |          |
|                           | 🔵 Établissement    |       |   | ent     | Demandes d'Autorisation Préalable |                       |                          | Décisions d'Autorisation                    |                  |                    | Demandes d'Inde     |                                   |                                         |          |
|                           | N° de la demande : |       |   |         |                                   |                       |                          | Statut : O<br>Tous les statuts              |                  |                    |                     |                                   |                                         |          |
| Rechercher                |                    |       |   |         |                                   |                       |                          |                                             |                  |                    |                     |                                   |                                         |          |
| RÉSULTATS DE LA RECHERCHE |                    |       |   |         |                                   |                       |                          |                                             |                  |                    |                     |                                   |                                         |          |
| N* de la demande 🗘        |                    |       |   | Dénomin | ation établissement               | Statut                | Période prévisionnelle   | Effectif concerné en<br>personnes physiques | Heures demandées | Date de création   | Date d'envoi à l'UD | Date de début<br>d'instruction UD | Date de validation /<br>refus / retrait | Imprimer |
| 019 0021 01 00            |                    | 8     |   | ETAB    | LISSEMENT247                      | Valickie (Großerment) | 05/01/2015 au 30/06/2015 | 50                                          | 100 000,00       | 23/12/2016         | 23/12/2016          | 23/12/2016                        |                                         |          |
| 14 44 <b>1/1</b> >> >1    | 9                  |       |   |         |                                   |                       |                          |                                             | Vist             | ualiser / Modifier | Supprimer Cr        | éer une nouvel                    | Crée                                    | r un     |

OU

Recherchez puis sélectionnez une DAP au statut « Validée ».

Cliquez sur le bouton « Visualiser/Modifier ».

Cliquez ensuite sur le bouton « **CREER AVENANT** » situé sur le frame gauche, en bas.

Si la DAP sélectionnée n'est pas au statut « Validée », le bouton « CREER AVENANT » n'est pas visible.

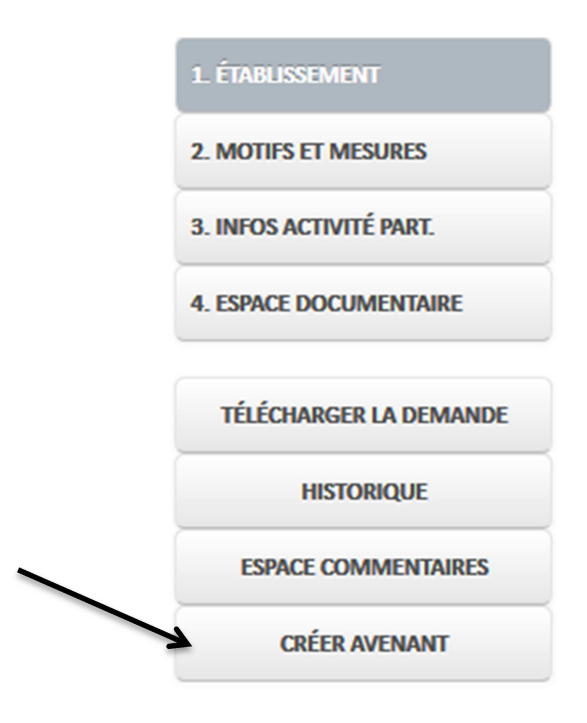

→ Création d'un avenant de DAP

La mention « Avenant » est indiquée en haut de la page dans la partie « Identification DAP », avec le numéro de version de la DAP.

Les champs de la DAP sont pré-remplis avec les informations de la DAP initiale. Une fois modifiés, les champs différents de la version précédente de la DAP sont affichés en gras.

| Demande d'autorisation prealable                      |   |                                   |  |  |  |  |  |  |  |  |  |
|-------------------------------------------------------|---|-----------------------------------|--|--|--|--|--|--|--|--|--|
| 1                                                     | 2 | 4 5                               |  |  |  |  |  |  |  |  |  |
| IDENTIFICATION DE LA DEMANDE D'AUTORISATION PRÉALABLE |   |                                   |  |  |  |  |  |  |  |  |  |
| Numéro DAP*<br>97600071301                            |   | Statut<br>PROVISOIRE Avenant [01] |  |  |  |  |  |  |  |  |  |
|                                                       |   | ,                                 |  |  |  |  |  |  |  |  |  |

2 Modifiez les informations à corriger.

▲ Tous les champs obligatoires (marqués d'un \*) doivent être renseignés.

- ▲ La **période prévisionnelle** de l'avenant ne doit pas être comprise dans la période d'inactivité de l'établissement.
- ▲ L'effectif concerné par l'avenant doit être inférieur ou égal au nombre de salariés en Personnes Physiques de l'établissement.
- La **période prévisionnelle** de l'avenant ne doit pas chevaucher la période d'une autre DAP ou DA.
- ▲ Des Demandes d'Indemnisation (DI) ont déjà été saisies, la **période prévisionnelle** de l'avenant doit reprendre les mois des DI déjà saisies.
- ▲ Des DI ont déjà été saisies, **l'effectif concerné** par l'avenant de la DAP doit être supérieur ou égal aux nombres de salariés saisis sur les DI.
- ▲ Des (DI) ont déjà été saisies, le **nombre d'heures demandées** par l'avenant doit être supérieur ou égal à la somme des heures chômées des DI saisies.

③ Enregistrez vos modifications en cliquant sur le bouton « ENREGISTRER ».

- → Lancement des contrôles de cohérence de la DAP
- → Si un ou plusieurs contrôles ont échoué :
  - Affichage de message(s) d'erreur indiquant les données à corriger
  - Les modifications ne sont pas enregistrées.

#### OU

Cliquez sur le bouton «ENREGISTRER».

→ Les données sont enregistrées sans être contrôlées.

▲ Si vous ne cliquez pas sur « ENREGISTRER » vos modifications seront perdues.

▲ Les contrôles de cohérence de la DAP sont effectués aussi lorsque la DAP est envoyée à l'UD.

#### → L'enregistrement a-t-il fonctionné ?

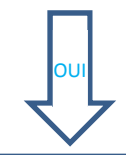

Un avenant de la DAP est créé dans l'extranet d'Activité Partielle.

- NON
- ▲ Aucun champ n'a été modifié par rapport à la DAP initiale.
- ▲ Tous les champs obligatoires ne sont pas renseignés.

- 4 Cliquez sur le bouton « Envoyer à l'UD»
  - → L'avenant de la DAP passe au statut « En attente d'instruction UD »

🗥 L'avenant de DAP ne sera pas envoyé s'il existe un avenant de DA provisoire.

#### Si l'UD valide l'avenant de la DAP, un avenant de DA est automatiquement crée.

#### Numérotation de la DAP

La première DAP créée (dite DAP initiale) aura pour numéro de version 00.

Si une modification a été nécessaire pour augmenter le nombre de salariés autorisés, un avenant à cette DAP dont la version sera <u>01</u> est créé.

S'il est de nouveau nécessaire de modifier ce premier avenant, la version suivante sera la <u>02</u> et ainsi de suite.

Quand on interroge une DAP, c'est toujours le dernier avenant qui est valable par défaut (ou la version initiale, s'il n'existe pas d'avenant).

#### Exemple de numérotation :

087 0123 01 00 avec :

- 087 = département,
- 0123 = n° d'ordre de l'établissement,
- 01 = n° d'ordre de la DAP,
- 00 = n° de version de la DAP (ici, version initiale).

L'établissement peut choisir de créer un avenant de DAP pour :

- corriger des erreurs de saisie au niveau des informations de l'établissement,
- changer le nombre d'heures autorisées,
- changer le nombre de salariés autorisés,
- changer la période autorisée,
- ou toutes autres données sur la DAP tels que les motifs de mise en activité partielle, etc.
- La validation de l'avenant de DAP a pour effet de remplacer la décision d'autorisation (DA) « initiale » (même numéro de décision avec une gestion de suffixe de modification).